Domain:

klinikum-augsburg.de/videotutorials

Videotitel:

Bearbeitung der Seiten von Kliniken, Instituten und Zentren im neuen Webauftritt des Klinikums Augsburg

Rechte und Einschränkungen:

- Keine neuen Seiten anlegen
- Keine Seiten umbenennen
- Keine Bildergalerien anlegen
- Seiten nicht im Strukturbaum verschieben
- Seiten sichtbar/unsichtbar schalten möglich
- Nichts neues anlegen sondern nur kopierte Sachen bearbeiten (wenn möglich)
- Ordner "Spielbilder": Entweder löschen, oder Usern von Kliniken sollen keinen Zugriff haben – verwirrt eventuell

#### Videotutorials

- 1) Zugangsdaten TYPO3 und Backend-Login
  - domain/login
    - Leeres Browserfenster öffnen
    - In Kopfzeile <u>www.klinikum-augsburg.de/typo3</u> eingeben (bitte Autovervollständigung ausschalten wenn möglich und jedes Zeichen einzeln tippen)
    - Unter "Benutzername" den Benutzernamen des Beispielusers eingeben
    - Unter "Passwort" das Passwort des Beispielusers eingeben
    - Browserfenster mit Ansicht Typo3 direkt nach Login
    - In Kopfzeile auf Benutzernamen klicken
    - Auf Reiter "Passwort" gehen
    - Unter aktuelles Passwort das aktuelle Passwort eingeben
    - Unter neues Passwort ein neues PW (mit anderer Zeichenzahl) eingeben
    - Gleiches PW bei "Wiederholung" eingeben
    - Auf "Speichern" klicken
    - Bildschirm mit grüner Meldung (PW wurde gespeichert) dann Video Ende.

### 2) Sichtbar- bzw. Unsichtbarschaltung von Seiten

### domain/unsichtbar

- Browserfenster mit Ansicht Typo3 direkt nach Login
- Mouse-over Seite "Beispielseite"
- Seite unsichtbar schalten
  - Untertitel: So ist die Seite für Nutzer im Frontend nicht zu sehen.
- Seite sichtbar schalten.
- Untertitel: So ist die Seite für Nutzer im Frontend sichtbar.
- Video Ende

Kommentiert [CU1]: Dieses hier als Testvideo?

### 3) Inhalte bearbeiten

domain/bearbeiten

- Browserfenster mit Ansicht Typo3 direkt nach Login
- Klick auf Seite "Beispielseite"
   Untertitel (unten mittig zentriert, am besten auf transparentem farbigem Kasten z. B. in grau oder blau, taucht während des aktuellen Arbeitsschritts auf): Zu bearbeitende Seite auswählen.
- Angewählten Modus "Seite" links in der Menüauswahl langsam mit der Maus umkreisen
- Untertitel: Die meisten Änderungen werden im Modus "Seite" vorgenommen.
- Inhaltsbereich der Seite langsam mit der Maus umkreisen.
- Untertitel: Die Reihenfolge der Inhalte im Backend ist die gleiche, wie im Frontend. "Headerbild": Wort markieren
- Untertitel: Überschriften befinden sich im Bereich "Headerbild".
- "Inhalt": Wort markieren
   Untertitel: Alle weiteren Inhalte befinden sich im Bereich "Inhalt".
- Mouse over "bearbeiten" (Beispieltextabsatz)
   Untertitel: Zum Anpassen von Inhalten auf "Bearbeiten" klicken.
- Bearbeitungsansicht kurz zeigen dann Video Ende
- 4) Kopieren und Einfügen von Inhalten

## domain/kopieren

- Browserfenster mit Ansicht Typo3 direkt nach Login
- Klick auf Seite "Beispielseite"
- Element (Beispieltextabsatz) kopieren
- Klick auf Seite "Leistungsspektrum im Überblick"
- Untertitel: Inhalt kann an jeder beliebigen Stelle auf jeder beliebigen Seite eingefügt werden.
- Inhalt an unterster Stelle auf dieser Seite als Kopie einfügen

   wg. Untertitel im Video weiter oben eingefügt
   Untertitel: Nach dem Einfügen ist der Inhalt zunächst "unsichtbar" Besucher der Seite können den Inhalt im Frontend aktuell nicht sehen.
- Inhalt sichtbar schalten über Button rechts
- Ansicht mit sichtbarem Inhalt kurz zeigen, dann Video Ende
- Info: kopierten und eingefügten Inhalt verwenden wir als Beispiel im Video "Elemente löschen"

## 5) Referenzen

### domain/referenzen

- Browserfenster mit Ansicht Typo3 direkt nach Login
- Klick auf Seite "Chefarzt"
- Element (Sekretariat) kopieren
- Klick auf Seite "Sprechstunden, Ambulanzen und Kontakt"
- Inhalt unter "Ambulanzen" und über dem Kontaktformular als Referenz einfügen Untertitel: Nach dem Einfügen ist der Inhalt zunächst "unsichtbar" – Besucher der Seite können den Inhalt im Frontend aktuell nicht sehen.
- Inhalt sichtbar schalten über Button rechts

- Ansicht mit sichtbarem Inhalt kurz zeigen, dann Video Ende
- 6) Dateien hochladen und organisieren

## domain/dateien

- Browserfenster mit Ansicht Typo3 direkt nach Login
- Klick auf "Dateiliste"
- Klick auf "Daten Musterklinik"
- Klick auf "Bilder"
- Neuen Ordner innerhalb von "Bilder" anlegen: "Beispielunterordner" Untertitel: Unterordner helfen bei der Übersichtlichkeit der Dateien.
- Klick auf "Beispielunterordner"
- Klick auf "Dateien hochladen"
- Eine Bilddatei mit Namen "Beispielbild\_neu" vom Desktop auswählen, auf "öffnen klicken
- Klick auf "Eine Ebene höher gehen"
- "Beispielbild\_alt" löschen: Klick auf Symbol links, "löschen" auswählen, löschen bestätigen
- Ansicht mit Bestätigung kurz zeigen, dann Video Ende
- 7) Inhalte im Bereich "Aktuelles" hinzufügen

# domain/aktuelles

- Browserfenster mit Ansicht Typo3 direkt nach Login
- Klick auf "Aktuelles"
- Klick auf "Zum Modul Liste gehen"
- Klick auf "Datensatz erstellen"
- Überschrift: Beispielmeldung (Aktuelles)
- ...
- 8) Inhalte im Bereich "Veranstaltungen" hinzufügen

## domain/veranstaltungen

- Browserfenster mit Ansicht Typo3 direkt nach Login
- Klick auf "Veranstaltungen"
- Klick auf "Zum Modul Liste gehen"
- Klick auf "Datensatz erstellen"
- Überschrift: Beispielveranstaltung

•

- 9) Inhalte im Bereich "Downloads" hinzufügen
  - domain/downloads

...

- Browserfenster mit Ansicht Typo3 direkt nach Login
- Klick auf "Downloads"
- Klick auf "Zum Modul Liste gehen"
- Klick auf "Datensatz erstellen"
- Überschrift: Beispieldownloads
- ..

## 10) Tabellen benutzen

domain/tabellen

- Browserfenster mit Ansicht Typo3 direkt nach Login
- Klick auf Beispielseite

- Beispieltabelle bearbeiten
- Auf "Tabelleninhalt" scrollen
- Tabellenassistent starten
- "Kleine Felder" abwählen
- Neue Zeile hinzufügen, neue Spalte hinzufügen
- ightarrow wg. Zeilenbug + in vorletzter Zeile geklickt (Hinweis in Untertitel ergänzt)
- Untertitel: Zeilen und Spalten können hinzugefügt werden.
- In neue Zeile, neue Spalte schreiben: "Beispielinhalt", in anderem Feld "Beispielinhalt" löschen Untertitel: Inhalte können angepasst, ergänzt, oder gelöscht werden.
- Neue Zeile löschen, neue Spalte löschen
   Untertitel: Zeilen und Spalten können gelöscht werden.
- Speichern, Video Ende
- 11) Elemente löschen

## domain/löschen

- Browserfenster mit Ansicht Typo3 direkt nach Login
- Klick auf Seite "Leistungsspektrum im Überblick"
- Element "Beispieltextabsatz" löschen über Button rechts
- Löschen bestätigen
- Ansicht mit gelöschtem Inhalt kurz zeigen, dann Video Ende

12) Links und E-Mail-Adressen ändern, entfernen oder hinzufügen

- domain/links
  - Browserfenster mit Ansicht Typo3 direkt nach Login
  - Klick auf Seite "Beispielseite"
  - Element bearbeiten: "Beispiele für Links und E-Mails"
  - Markieren: "Startseite des Klinikums Augsburg"
  - Externen Link einfügen auf Startseite Klinikum Augsburg (manuell eintippen: <u>www.klinikum-augsburg.de</u>)
  - Markieren: vorname.nachname@klinikum-augsburg.de, nicht Enter drücken
  - Link einfügen, "E-Mail" anklicken und dann Mailadresse eintragen
  - "Beispiellink zum löschen" markieren
  - Link entfernen
  - Video Ende

## 13) Seitenüberschriften bearbeiten

- domain/überschriften
  - Browserfenster mit Ansicht Typo3 direkt nach Login
  - Klick auf Seite "Beispielseite"
  - Klick auf Element "Überschrift"

Untertitel: Seitenüberschriften werden im Bereich "Headerbild" angepasst.

• Text eingeben in Überschriftzeile:

<strong>Fetter Text</strong> Normaler Text. <strong>Fetter Text.</strong>
Untertitel 1 (während tippen): Text in Seitenüberschriften wird mit dem HTML-Tag
<strong> fett geschrieben.

Untertitel: Um wieder normal zu schreiben, wird der HTML-Tag geschlossen: </strong>

### • Speichern, Video Ende

14) Textinhalte anpassen und Formatierungen anwenden

## domain/formatierungen

- Browserfenster mit Ansicht Typo3 direkt nach Login
- Klick auf "Beispielseite"
- Klick auf Element "Beispieltextabsatz"
- Unter dem Text "Das ist ein Beispiel für einen Textabsatz" folgenden Text eintippen:

Hier geben Sie Text ein.

So geht ein Absatzumbruch:

### Untertitel: Absatzumbruch = Enter

Neuer Absatz

So geht ein Zeilenumbruch: Untertitel: Zeilenumbruch = Shift + Enter

Neue Zeile

Fetter Text [Text markieren und fetten]

Kursiver Text [Text markieren und kursiv setzen]

Liste mit Unterpunkten: [Absatz, dann unordered Listending klicken]

- Listenpunkt 1
- Listenpunkt 2
  - o [Hier auf "nach rechts rücken klicken"] Unterpunkt 1
  - o Unterpunkt 2 [Hier auf "nach links rücken klicken"]
- Listenpunkt 3

Nummerierte Aufzählung: [Absatz, dann ordered Listending klicken]

- 1. Punkt 1
- 2. Punkt 2
- 3. Punkt 3
- Speichern, Video Ende
- 15) Personenelemente verwenden

### domain/mitarbeiter

- Browserfenster mit Ansicht Typo3 direkt nach Login
- Klick auf Beispielseite
- Personenelement bearbeiten
- Kurz auf RTE scrollen, kurz zeigen
- Hoch scrollen, im Menü auf "Medien" klicken
- Vorhandenes Bild löschen

- Klick auf "Mediendatei hinzufügen"
- Datei "Beispiel\_Teambild\_254x254" auswählen
- Speichern, Video Ende
- 16) Ausklappelemente neu anlegen und Inhalte ergänzen, anpassen oder entfernen
  - domain/ausklappelemente
    - Browserfenster mit Ansicht Typo3 direkt nach Login
    - Klick auf Beispielseite
    - Beispielausklappelement bearbeiten
    - Bei "Titel" schreiben: "Überschrift des gesamten Ausklappelements"
    - "Ausklappelement 1" ausklappen
    - Bei "Element Header" schreiben: "Titel des ersten Ausklappelements"
    - Zuklappen
    - Unten auf "Neuen Datensatz erstellen" klicken
    - Bei Header schreiben: "Titel"
    - Bei Inhalt schreiben: "Inhalt"
    - Zuklappen
    - Speichern
    - Letztes Element (das neu angelegte) von unten mit Maus nach ganz oben verschieben, dann wieder nach unten
    - Letztes Element unsichtbar schalten, wieder sichtbar schalten, letztes Element löschen
    - Video Ende